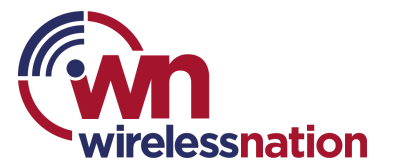

## How to download and log in to the Plume Home App

## Plume Home App

The Plume Home App allows you to manage your home's devices seamlessly from anywhere. You can create profiles for all of your family members, assign schedules, create content restrictions for children, and pause the internet when needed.

Download the Plume Home App from the <u>Google</u> or <u>Apple</u> Store.

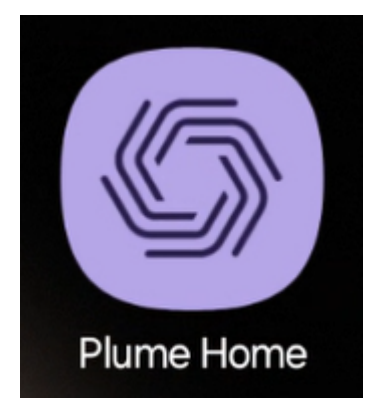

## Logging into the HomePass App

- 1. Open the App on your phone and tap 'Sign in'
- Enter the email address you use for your Wireless Nation account. e.g. The same email address that Wireless Nation uses to contact you. Then tap 'Next'.

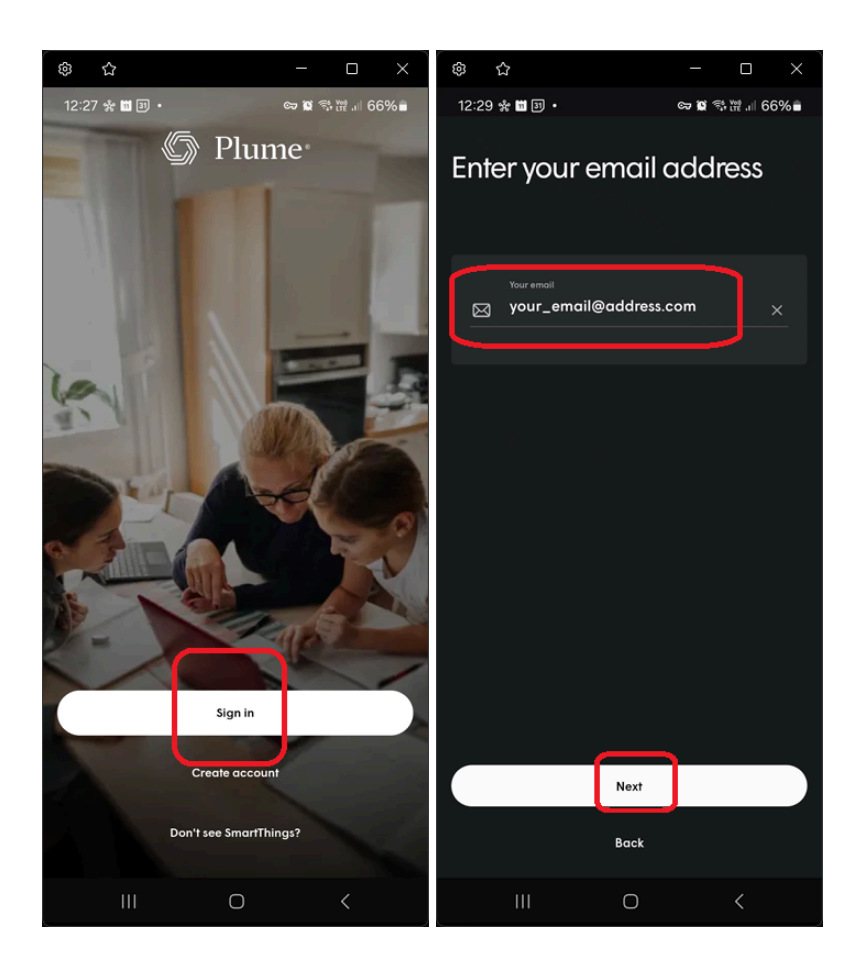

Important: do not click to 'Create account', as your account has already been set up by Wireless Nation on your behalf.

 Now check that email address for an email from 'Plume Support'. The email contains a 'Magic Link'. Once you click this it will automatically log into the Plume Home App for you, without the need for a password.